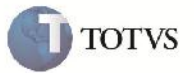

## Ajuste Tela de Tributações por UF

| Produto         | : | Microsiga Protheus SIGAGFE, Gestão de Frete Embarcador 11.5 | Chamado           | : | TFLESJ     |
|-----------------|---|-------------------------------------------------------------|-------------------|---|------------|
| Data da criação | : | 10/10/2012                                                  | Data da revisão   | : | 11/10/2012 |
| País(es)        | : | Todos                                                       | Banco(s) de Dados | : | Todos      |

# Importante

Esta melhoria tem como objetivo o ajuste da proporção da tela de cadastro, inclusão ou alteração de Tributações por UF (GFEA013), a qual era mostrada com a sobreposição da box inferior.

#### Procedimento para Implementação

O sistema é atualizado logo após a aplicação do pacote de atualizações (Patch) deste chamado.

#### Procedimento para Utilização

- 1 Abra o programa SIGAGFE e no menu acesse Atualizações > Cadastros > Cálculo de Frete;
- 2 Dentro da box Tributações por Uf clique em incluir, alterar ou excluir;
- 3 Verifique se o HorizontalBox superior se encontra com algum campo sobreposto ou escondido.

### Informações Técnicas

| Tabelas Utilizadas    | Sigla e nome da tabela Ex.: SRA – Cadastro de Funcionários |
|-----------------------|------------------------------------------------------------|
| Rotinas Envolvidas    | GFEA013 – Cadastro de Tributações por Uf                   |
| Sistemas Operacionais | Windows/Linux                                              |
| Número do Plano       | 0000025383/2012                                            |